# Eduroam WiFi User Guide Eduroam 사용자 매뉴얼 (Windows 10)

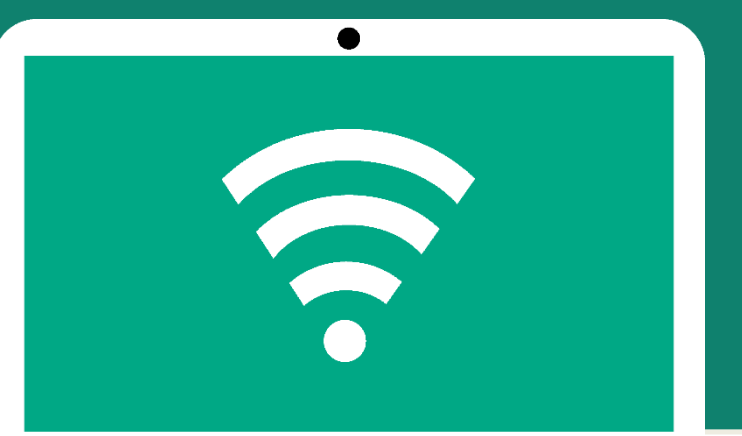

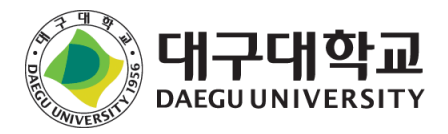

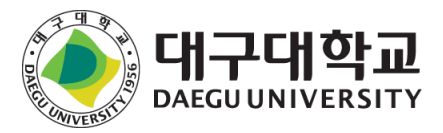

#### 하단의 [네트워크 및 인터넷 설정] 클릭

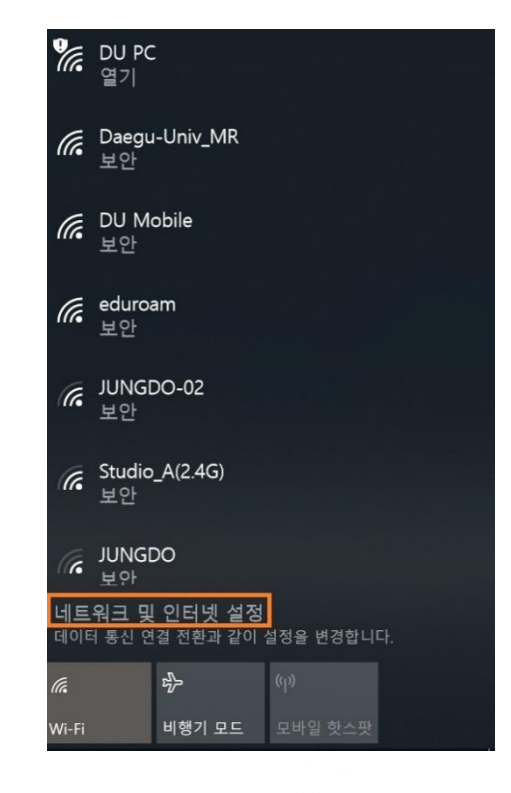

#### 화면 우측 하단 안테나 아이콘 클릭

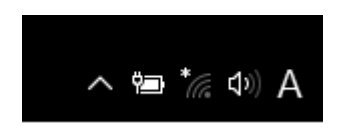

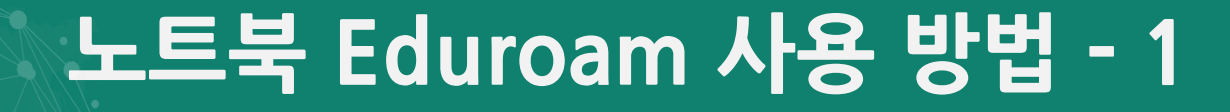

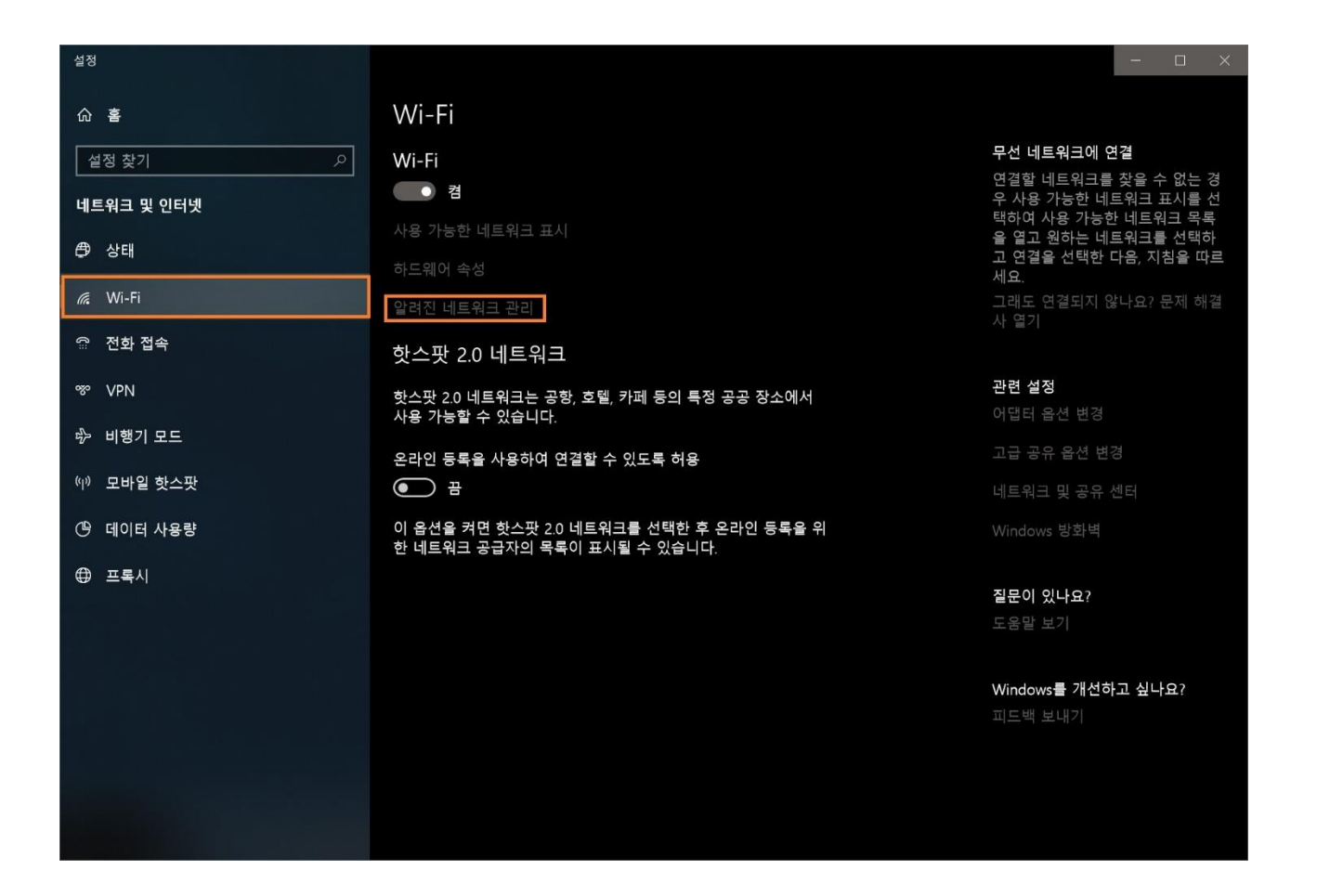

좌측에서 [Wi-Fi] 선택 후 [알려진 네트워크 관리] 클릭

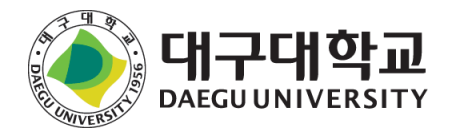

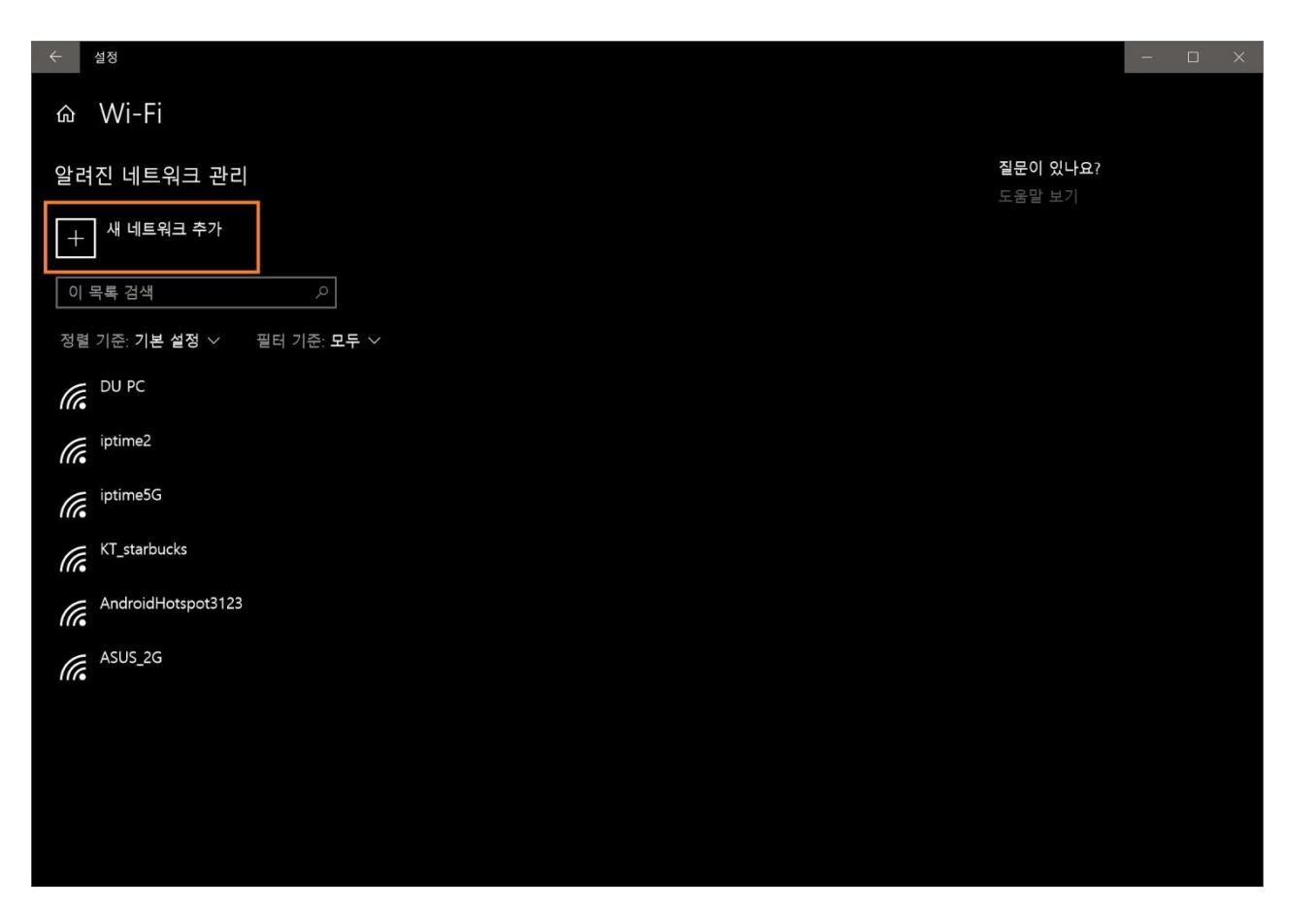

#### [새 네트워크 추가] 클릭

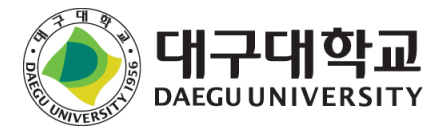

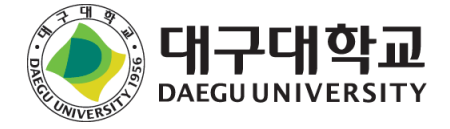

#### 위와 같이 설정 후 [저장]

| ← 설정                       |                          |                       |                            | <br>ı × |
|----------------------------|--------------------------|-----------------------|----------------------------|---------|
| ය Wi-Fi                    |                          |                       |                            |         |
| 알려진 네트워크 관리                | 새 네트워크 추가                |                       | <b>질문이 있나요</b> ?<br>도움말 보기 |         |
| + 새 네트워크 추가                | 네트워크 이름                  |                       |                            |         |
|                            | eduroam                  |                       |                            |         |
| 정렬 기준: 기본 설정 ~ 필터 기준: 모두 ~ | 포진 중규<br>WPA2-엔터프라이즈 AES | ~                     |                            |         |
| iptime2                    | EAP 방법<br>EAP-TTLS       | Y                     |                            |         |
| iptime5G                   | 인증 방법                    |                       |                            |         |
| KT_starbucks               | 부호화되지 않은 암호(PAP)         | ~                     |                            |         |
| AndroidHotspot3123         | □ 자동으로 연결                |                       |                            |         |
| ((6 1352_23                | 이 네트워크에서 프로드키<br>저장      | 그힝아시 않는 경주에도 연결<br>취소 |                            |         |
|                            |                          |                       |                            |         |
|                            |                          |                       |                            |         |
|                            |                          |                       |                            |         |

노트북 Eduroam 사용 방법 - 3

| <i>候</i> eduroa<br>보안<br>□ 자                        | am<br>동으로 연결 |         |  |  |  |
|-----------------------------------------------------|--------------|---------|--|--|--|
|                                                     |              | · 연결    |  |  |  |
| ⑦ DU PC<br>열기                                       |              |         |  |  |  |
| <i>(</i> Daegu<br>보안                                | ı-Univ_MR    |         |  |  |  |
| <i>(</i> DU M<br>보안                                 | obile        |         |  |  |  |
| ଜ JUNGI<br>보안                                       | 00-02        |         |  |  |  |
| 🖉 Studio                                            | A(2.4G)      |         |  |  |  |
| <u>네트워크 및 인터넷 설정</u><br>데이터 통신 연결 전환과 같이 설정을 변경합니다. |              |         |  |  |  |
| (iii                                                | \$           | (q))    |  |  |  |
| Wi-Fi                                               | 비행기 모드       | 모바일 핫스팟 |  |  |  |

|                                                              |            | 연결 큰<br>네트워 | am<br>등<br>크 요구 사항 | 확인 중   | 취소 |   |  |
|--------------------------------------------------------------|------------|-------------|--------------------|--------|----|---|--|
|                                                              | Windows 보인 | ł           |                    |        |    | × |  |
|                                                              |            |             |                    |        |    |   |  |
|                                                              | 노그인        |             |                    |        |    |   |  |
|                                                              | 학번 or 사    | +번@daegu.a  | c.kr               |        |    |   |  |
| 1                                                            | 암호         |             |                    |        |    |   |  |
| 100                                                          |            | 확인          |                    | 취소     | ٤  |   |  |
|                                                              |            |             |                    |        |    |   |  |
| Studio_A(2.4G)   네트워크 및 인터넷 설정   데이터 통신 연결 전환과 같이 설정을 변경합니다. |            |             |                    |        |    |   |  |
|                                                              |            | lle         | ъ <u>р</u>         | (q))   |    |   |  |
|                                                              |            | Wi-Fi       | 비행기 모드             | 모바일 핫: |    |   |  |

Wi-Fi 목록창에서 eduroam [연결] 클릭

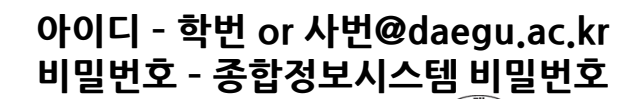

DAEGUUNIVERSITY

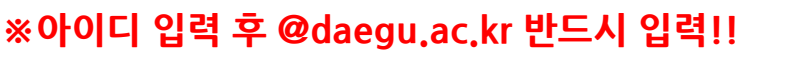

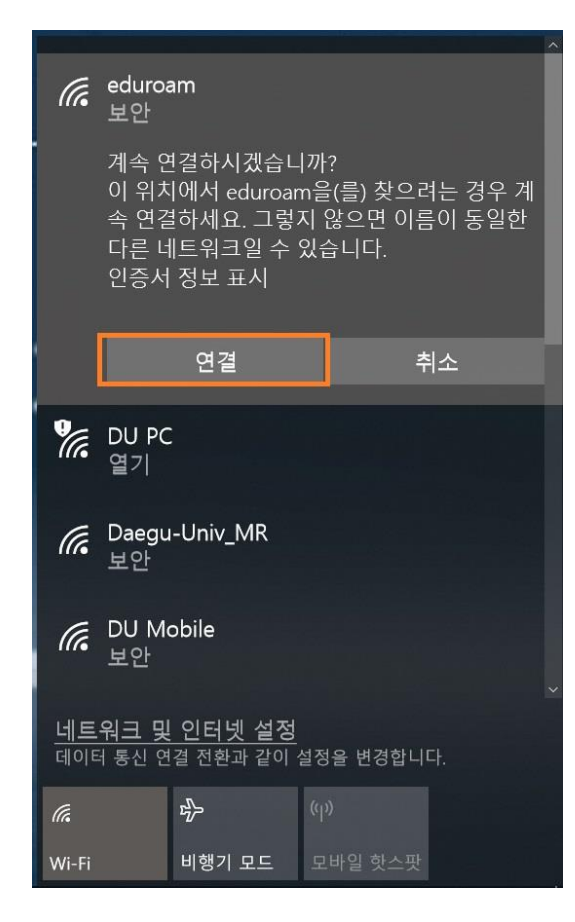

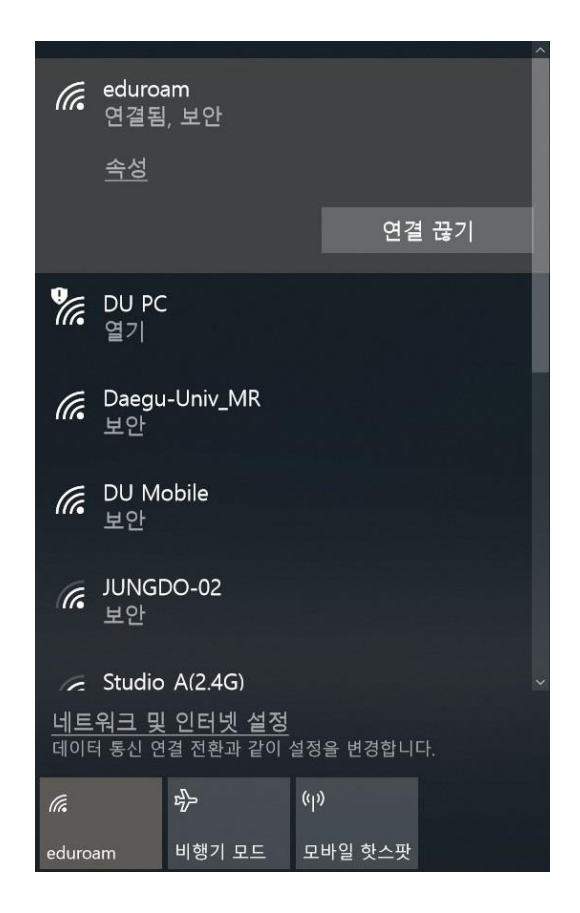

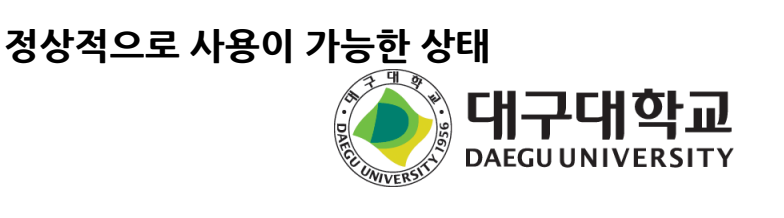

보안 안내창에서 [연결] 클릭

### Eduroam 사용 문의

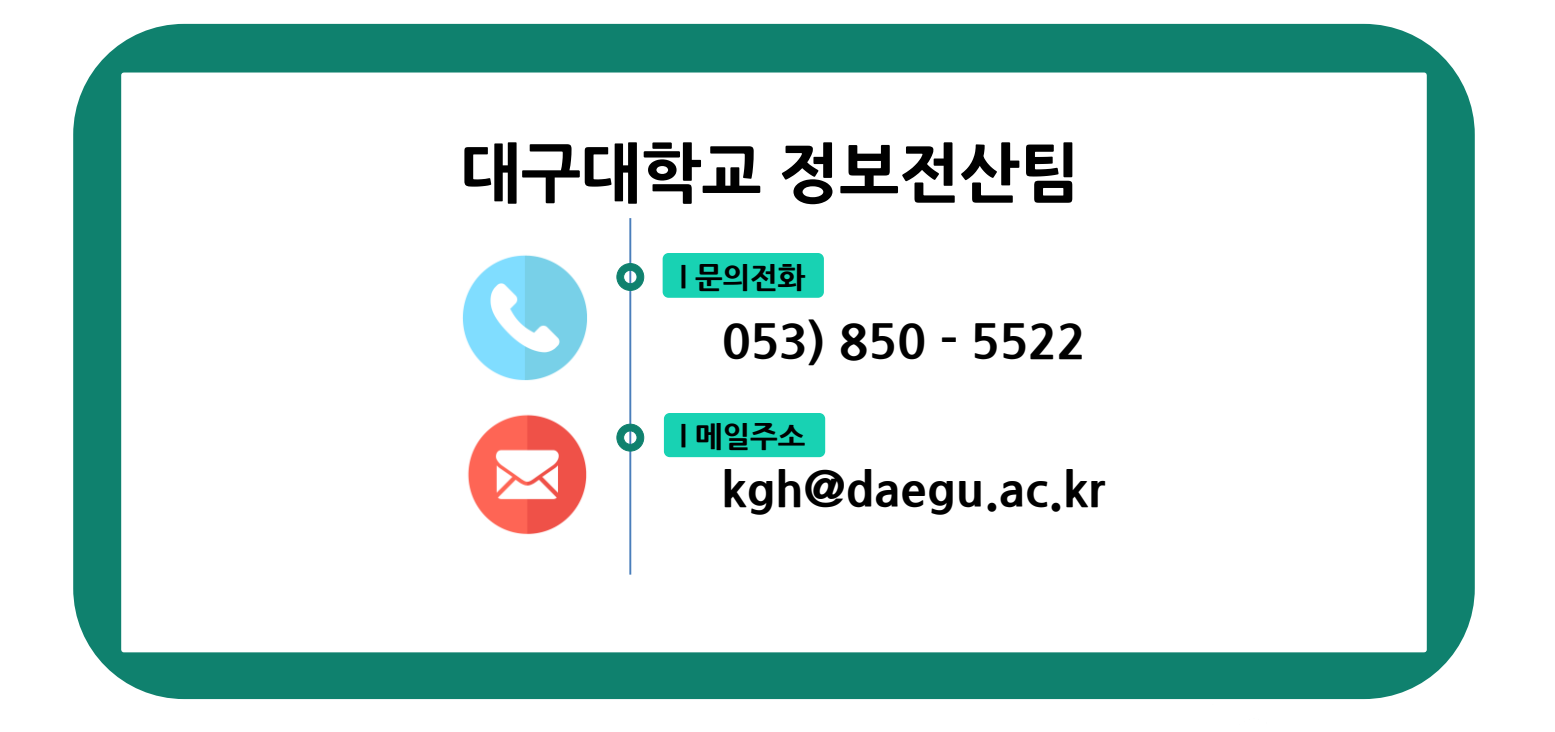

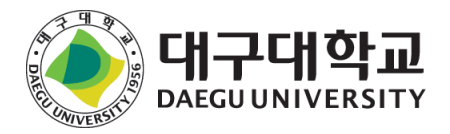